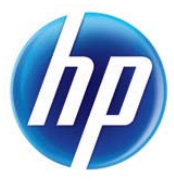

### HP Designjet L25500 series

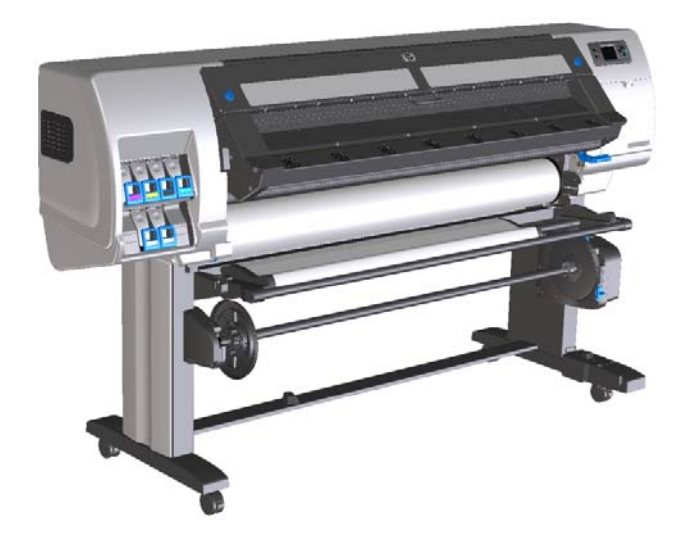

# Add New Substrate and Image Quality Troubleshooting procedures

Version 8.0

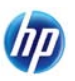

#### © Copyright 2010 Hewlett-Packard Development Company L.P.

All rights are reserved. No part of the document may be photocopied, reproduced or translated to another language without the prior written consent of the Hewlett-Packard Company.

#### Notice

The information contained in this document is subject to change without notice and should not be construed as a commitment by the Hewlett-Packard Company.

Hewlett-Packard assumes no responsibility for any errors that may appear in this document nor does it make expressed or implied warranty of any kind with regard to this material, including, but not limited to, the implied warranties of merchantability and fitness for a particular purpose.

The Hewlett-Packard Company shall not be liable for incidental or consequential damages in connection with, or arising out of the furnishing, performance or use of this document and the program material that it describes.

#### Trademarks

Microsoft and Windows are U.S. registered trademarks of Microsoft Corporation.

# **TABLE OF CONTENTS**

| 1. | Summary                                                        | 3  |
|----|----------------------------------------------------------------|----|
| 2. | Substrate loading and RIP media preset                         | 4  |
|    | Recommended print modes                                        | 7  |
|    | Print-mode parameters                                          | 8  |
| 3. | Optimize substrate settings                                    | 9  |
|    | Recommended default substrate settings                         | 9  |
|    | Main settings                                                  | 9  |
|    | Change substrate settings while printing                       |    |
|    | Advanced settings                                              |    |
|    | Temperature profile                                            |    |
| 4. | Image quality troubleshooting                                  | 17 |
|    | Substrate jams, ink smears or deformation                      |    |
|    | Ink smudge and image durability problems                       | 20 |
|    | Graininess or coalescence in dark or saturated colors          | 21 |
|    | Vertical banding                                               | 23 |
|    | Horizontal banding                                             | 24 |
|    | Misaligned colors or lack of sharpness                         | 28 |
|    | Black areas look hazy or image gloss is not completely uniform | 29 |
|    | Stains or uneven finishing of image                            | 29 |
| 5. | How to print faster                                            | 30 |
| 6. | Printer color calibration and substrate color profiling        | 31 |
| 7. | Color reproduction tricks                                      | 32 |
| 8. | Summary of common substrate problems                           | 33 |

### 1. SUMMARY

This section summarizes the procedure to bring a new substrate into operation with the printer. Once the Add New Substrate procedure is completed, the number of passes used for printing can usually be changed without the need for any extra action. See <u>How to print faster</u>.

The Add New Substrate procedure consists of the following steps:

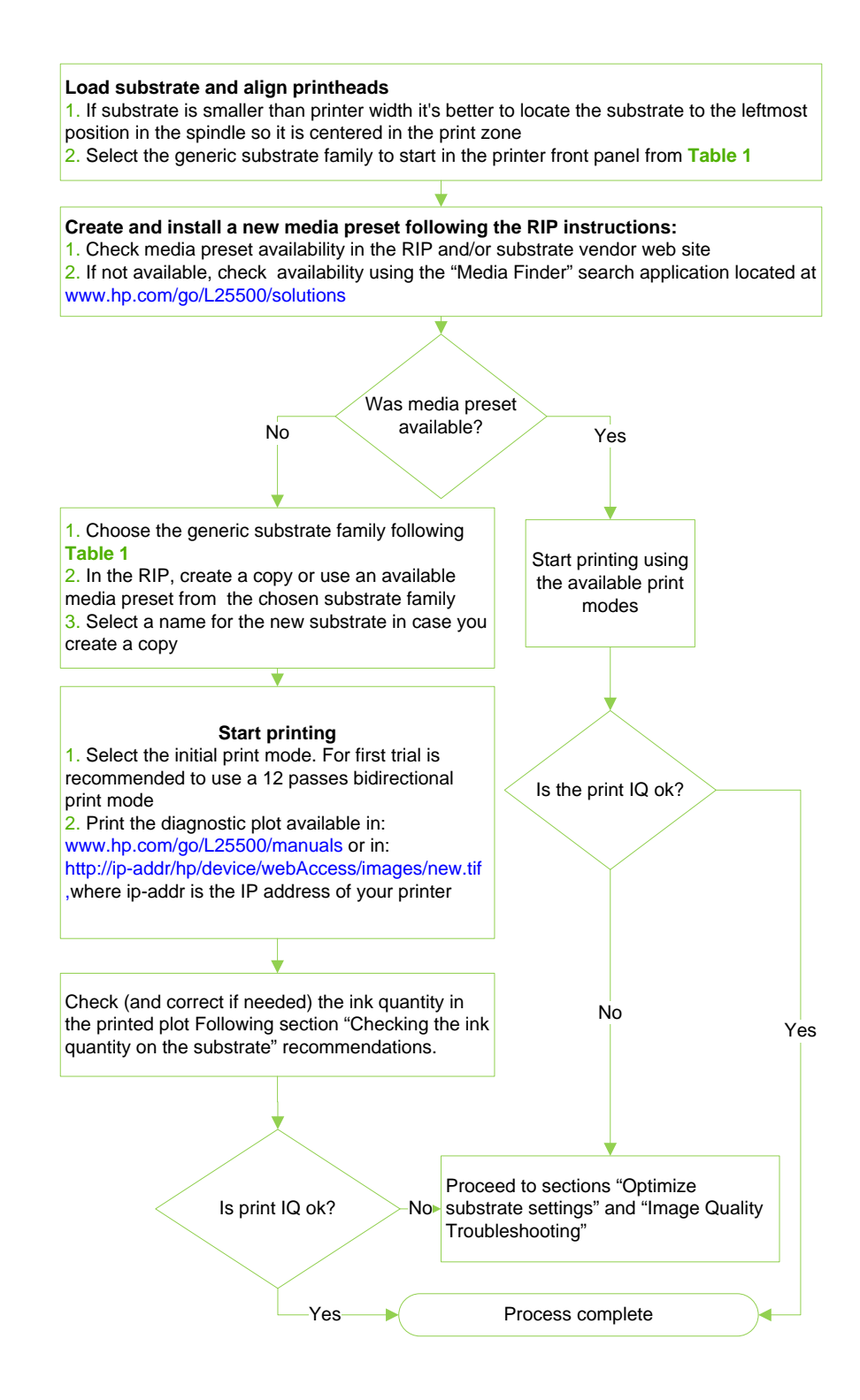

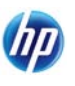

### **2. SUBSTRATE LOADING AND RIP MEDIA PRESET**

- 1. Check whether your media preset is available from your RIP's Web site or from your substrate vendor's Web site. If not, you have three options:
  - a. Check the media preset availability in: <u>http://www.hp.com/go/L25500/solutions</u>
  - b. Use a RIP media preset for a substrate of the same or a similar family. For instance, if you want to use a banner from vendor A you could start using the RIP media preset for a banner from vendor B.
  - c. Create a RIP media preset departing from a "parent" RIP media preset, whose family is the same as or close to that of your substrate. For instance, if you want to use a self-adhesive vinyl from vendor A, you could start using any available self-adhesive vinyl RIP media preset and modify it according to the recommendations of the following sections.

The following table may help when selecting the right family or printer media preset:

| Substrate<br>family (or<br>printer<br>media<br>preset) | Description                                                                                                    |
|--------------------------------------------------------|----------------------------------------------------------------------------------------------------|
|                                                        | PVC films with adhesive on one side. There can be white-finished or transparent. The liner can be paper or plastic-based.                                                          |
| Self-                                                  | There are two main manufacturing processes: calendering and casting.                                                                                                    |
| Adhesive<br>Vinyl                                      | Also, there are varieties such as perforated vinyl to be placed on windows. For those substrates Manual Printhead Alignment may need to be used instead of Automatic.              |
|                                                        | <b>Example: HP Air Release Adhesive Gloss Cast Vinyl,</b> Avery MPI3000 (calendered), Avery MPI1005 (cast), 3M IJ-380 (cast)                                                       |
| Banner                                                 | Usually a polyester mesh (or fabric) covered with PVC coating. There are also recyclable types to cover the same applications (green banners). Banners can be frontlit or backlit. |
|                                                        | <b>Example: HP Durable Frontlit Scrim Banner</b> , Ultraflex Normandy Pro, Verseidag banners                                                                                       |
| Film                                                   | Usually a polyester film for backlit applications, although there are other materials such as PVC or PC. Typically translucent, although there are transparent versions.           |
|                                                        | <b>Example:</b> Intelicoat SBL-7 Polyester Backlit Film,                                                                                                    |

#### Table 1 Substrate families

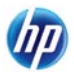

| Substrate<br>family (or<br>printer<br>media<br>preset) | Description                                                                                                    |  |  |  |  |  |
|--------------------------------------------------------|----------------------------------------------------------------------------------------------------|--|--|--|--|--|
|                                                        | Fabric substrates are usually composed of polyester fibers.                                                                                                    |  |  |  |  |  |
| Fabric                                                 | Some of the fabric substrate types come with a liner to avoid the ink passing through<br>the substrate. Fabric materials that are very stiff (such as polyester canvases) should<br>preferably be loaded as "banner".                                               |  |  |  |  |  |
|                                                        | Example: HP Wrinkle-free Flag with liner                                                                                                    |  |  |  |  |  |
| Mesh                                                   | Usually a polyester mesh covered with PVC coating with holes. Some of these substrate types can have a liner and be self-adhesive.                                                                                                    |  |  |  |  |  |
|                                                        | Example: HP Mesh Banner with liner, Ultraflex Stripmesh                                                                                                    |  |  |  |  |  |
| Paper -<br>Aqueous                                     | Paper-based (cellulose) substrate with or without coating. The main difference from the billboards is that these papers are not compatible with solvent printers. Weight usually around 100 g/m <sup>2</sup> .                                                      |  |  |  |  |  |
| Paper -                                                | Paper-based (cellulose) substrate with coating to allow for use in solvent printers.<br>Usually a limited water-resistant performance.                                                                                                    |  |  |  |  |  |
| Solvent                                                | <b>Example: HP Blue Back Billboard Paper,</b> Intelicoat GPIOF140, blue back substrates                                                                                                    |  |  |  |  |  |
| HP<br>Photorealistic                                   | Paper-based (cellulose) substrate with coating (gloss and matte finishing). It has a weight higher than the other billboard and offset substrates (200 g/m <sup>2</sup> or higher). The main difference is its rigidity compared to the other billboard substrates. |  |  |  |  |  |
|                                                        | Example: HP Photo-realistic Poster Paper                                                                                                    |  |  |  |  |  |
| Synthetic<br>Paper                                     | Substrates manufactured using synthetic resin, mainly extruded from polypropylene<br>(PP). They have characteristics similar to those of plastic film, but their appearance<br>and properties are similar to regular paper made from wood pulp.                     |  |  |  |  |  |

The printer settings in the table under the paragraph "Recommended default substrate settings" can also help you in substrate family identification.

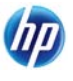

2. Load the substrate. If the substrate is narrower than the maximum width, it's best to locate the substrate at the left end of the spindle so that it is centered in the print zone.

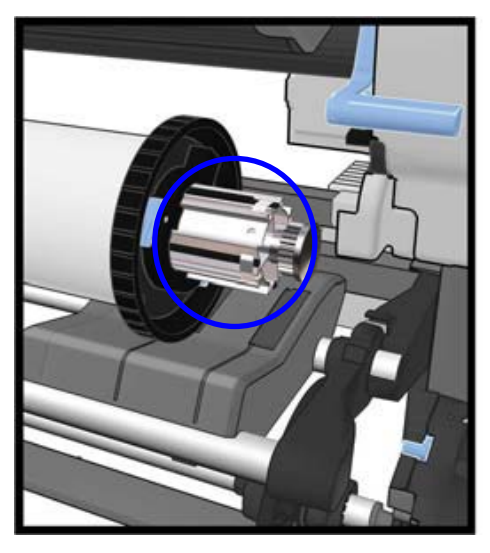

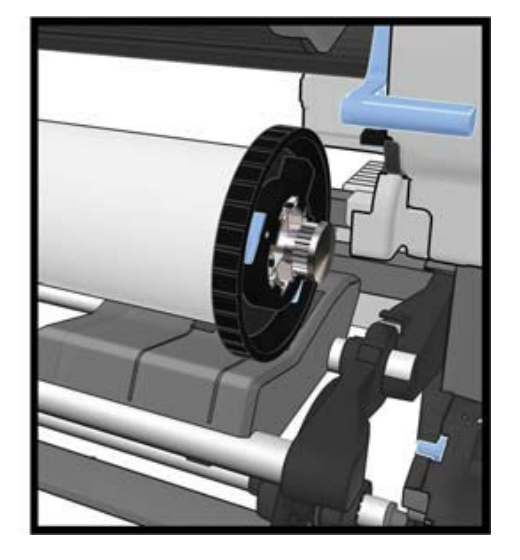

- 3. Disconnect OMAS in the RIP if the substrate is transparent or dark, or if the printer recommends you to do so during the substrate load operation.
- 4. Launch Printhead Alignment.
- 5. In your RIP software, open the HP diagnostic chart, which you can obtain from the Embedded Web Server at:

#### http://ip-addr/hp/device/webAccess/images/new.tif

where *ip-addr* is the IP address of your printer. Alternatively, you can find the chart on the Web under:

http://www.hp.com/go/l25500/manuals/

- 6. Select the number of passes recommended in the "print mode recommendation matrix" for the family (or Printer Media preset). These are generic proposals that work with most of the substrates available.
- 7. Print the file.

### **Recommended** print modes

|                                                                                                    |              |     | Print mode | Bidirectional/<br>Unidirect. | Self-Adhes.<br>Vinyl | Banner       | Film         | Fabric       | Mesh         | Paper-<br>Aqueous | Paper-<br>Solvent | HP<br>Photorealis<br>tic | Synthetic<br>Paper |
|----------------------------------------------------------------------------------------------------|--------------|-----|------------|------------------------------|----------------------|--------------|--------------|--------------|--------------|-------------------|-------------------|--------------------------|--------------------|
| /                                                                                                    | $\land$      |     | 4 pass     | Bidir                        |                      |              |              |              |              |                   |                   |                          |                    |
| ;                                                                                                    | uting        |     | 6 pass     | Bidir                        |                      |              |              |              |              | ->Start here      |                   |                          |                    |
|                                                                                                    | er pri       |     | 8 pass     | Bidir                        |                      | ->Start here |              |              | ->Start here |                   | ->Start here      | ->Start here             |                    |
|                                                                                                    | Fast         |     | 10 pass    | Bidir                        | ->Start here         |              |              |              |              |                   |                   |                          |                    |
|                                                                                                    | Ľ            |     | 12 pass    | Bidir                        |                      |              |              | ->Start here |              |                   |                   |                          |                    |
|                                                                                                    | Qual         |     | 16 pass    | Bidir                        |                      |              | ->Start here |              |              |                   |                   |                          | ->Start here       |
|                                                                                                    | mage         |     | 18 pass *) | Bidir                        |                      |              |              |              |              |                   |                   |                          |                    |
| ;                                                                                                    | tter II      | _   | 20 pass    | Bidir                        |                      |              |              |              |              |                   |                   |                          |                    |
| \'                                                                                                    | ตั<br>/      | / [ | 24 pass    | Bidir                        |                      |              |              |              |              |                   |                   |                          |                    |
| \                                                                                                    | $\checkmark$ |     | 28 pass    | Bidir                        |                      |              |              |              |              |                   |                   |                          |                    |
| Legend         ->Start here         Recommended print mode to start with           Other recommended print modes         Other recommended print modes           Print mode where the unit might operate with acceptable Image Quality           Non-recommended print mode. Image Quality may be low or unstable across temperature and humitidy condition |              |     |            |                              |                      |              |              |              |              | ditions           |                   |                          |                    |

**NOTE 1**: \*) Unlike other print modes, 18-pass print mode has 1200 × 1200 dpi input data resolution at 1 bpp (1 bit per pixel). Therefore, to generate an 18-pass media preset you should start either from an existing 18-pass preset or from scratch. For the same reason, do not clone an 18-pass media preset to generate a preset with a print mode other than 18-pass.

**NOTE 2:** More specific settings for several substrates from different vendors are available in the "Media Finder" application located in: <u>http://www.hp.com/go/L25500/solutions</u>

| If you are using HP Designjet 8000 with the<br>following print mode | We<br>recommend<br>you to start<br>with: |
|---------------------------------------------------------------------|------------------------------------------|
| 4-pass bidirectional, 360x720                                       | 6-pass bidir                             |
| 6-pass bidirectional, 720x540                                       | 8-pass bidir                             |
| 8-pass bidirectional, 720x720                                       | 10-pass bidir                            |
| 16-pass bidirectional, 720x720                                      | 16-pass bidir                            |

| If you are using HP Designjet 9000/10000<br>with the following print mode | We<br>recommend<br>you to start<br>with: |
|---------------------------------------------------------------------------|------------------------------------------|
| 4-pass bidirectional, 720x720                                             | 6-pass bidir                             |
| 8-pass bidirectional, 720x720                                             | 10-pass bidir                            |
| 16-pass bidirectional, 720x720                                            | 16-pass bidir                            |

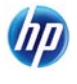

### Print-mode parameters

| Setting                                                                                        | Explanation                                                                                                    | If too low                                                                                                    | lf too high                                                                                                    |
|------------------------------------------------------------------------------------------------|----------------------------------------------------------------------------------------------------|----------------------------------------------------------------------------------------------------|----------------------------------------------------------------------------------------------------|
| Number of<br>passes                                                                            | The number of passes<br>specifies how many<br>times the printheads<br>will print over the<br>same area of<br>substrate.                                                                                                    | The amount of ink fired<br>per time unit is larger and<br>ink has less time to dry on<br>the substrate. This may<br>create coalescence and<br>banding.                                                                                                    | Colors are vivid, print<br>quality is high, needs<br>lower curing temperature.<br>However, printing speed is<br>relatively low.                                                                                                    |
|                                                                                                |                                                                                                    | Because larger substrate<br>advances are required<br>and ink has to be placed<br>faster on the substrate,<br>the boundaries between<br>passes are more visible.<br>However, printing speed<br>is relatively high.                                                        |                                                                                                    |
|                                                                                                |                                                                                                    | If number of passes < 10<br>the "High Ink Limit"<br>setting is not available.                                                                                                    |                                                                                                    |
| Print<br>direction:<br>bidirectional<br>(if checked)<br>or<br>unidirectional<br>(if unchecked) | Specifies if<br>printheads print in<br>both directions, when<br>moving from left to<br>right and from right<br>to left.                                                                                                    | If bidirectional is selected<br>the amount of ink fired<br>per time unit is larger,<br>and therefore print quality<br>defects such as<br>coalescence and banding<br>may occur, especially at<br>the sides of the plot.<br>However, printing speed<br>is relatively high. | If bidirectional is<br>unchecked, then the<br>printing is unidirectional<br>and the printing speed is<br>relatively low.<br>TIP: Always select<br>bidirectional and increase<br>the number of passes<br>rather than selecting<br>unidirectional. |
| High ink<br>level: Normal<br>(if<br>unchecked),<br>High (if<br>checked)                        | Maximum quantity of<br>ink that will be laid<br>on substrate (high ink<br>limit option only<br>available when<br>number of passes is<br>10 or larger). The ink<br>quantity is further<br>reduced by the RIP<br>color profile. | If high ink limit is not<br>selected, colors may look<br>washed-out.                                                                                                    | When selected there can<br>be an excess of ink, and<br>some problems related to<br>poor drying and curing<br>may be present.<br>TIP: Select high ink level<br>for backlit applications or<br>if you want high color<br>saturation.               |

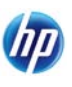

### **3. OPTIMIZE SUBSTRATE SETTINGS**

HP and third-party media presets use their own settings which have been optimized to maximize printing performance in terms of image quality and speed.

You may need to vary the settings for your specific substrate, so below we list the recommended defaults for a 'generic' substrate to use as a starting point for the "add new substrate" process. Your RIP may have an option to reset substrate settings to these defaults so that you don't have to change each one manually; consult your RIP documentation. Moreover, you can consult many available media presets in:

http://www.hp.com/go/L25500/solutions

### **Recommended default substrate settings**

Default substrate settings are determined by the substrate family, which are the categories available from the printer's front panel at substrate load time. They are divided into main and advanced settings.

### Main settings

A summary of the main settings is reproduced in the table below:

|                   |                       | Main substrate settings |                    |                                 |          |                                      |                  |        |  |  |
|-------------------|-----------------------|-------------------------|--------------------|---------------------------------|----------|--------------------------------------|------------------|--------|--|--|
| Substrate family  | Drying<br>temperature | Curing<br>temp          | Heating<br>airflow | Automatic<br>tracking<br>(OMAS) | Cutter   | Substrate<br>advance<br>compensation | Input<br>tension | Vacuum |  |  |
| Self-Adhesive     | 55                    | 110                     | 30                 | Yes                             | Enabled  | 0                                    | 15               | 25     |  |  |
| Banner            | 50                    | 110                     | 45                 | Yes                             | Disabled | 0                                    | 15               | 5      |  |  |
| Film              | 55                    | 95                      | 30                 | Yes                             | Enabled  | 0                                    | 15               | 25     |  |  |
| Fabric            | 55                    | 100                     | 45                 | Yes                             | Disabled | 0                                    | 15               | 20     |  |  |
| Mesh              | 50                    | 95                      | 30                 | Yes                             | Enabled  | 0                                    | 15               | 30     |  |  |
| Paper-Aqueous     | 45                    | 70                      | 30                 | Yes                             | Enabled  | 0                                    | 15               | 20     |  |  |
| Paper-Solvent     | 50                    | 90                      | 30                 | Yes                             | Enabled  | 0                                    | 15               | 25     |  |  |
| HP Photorealistic | 50                    | 80                      | 30                 | Yes                             | Enabled  | 0                                    | 15               | 40     |  |  |
| Synthetic Paper   | 50                    | 80                      | 30                 | Yes                             | Enabled  | 0                                    | 15               | 40     |  |  |

#### HP Designjet L25500 printer series Add New Substrate and Image Quality Troubleshooting

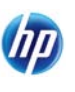

The meaning of these settings is explained in the table below:

| Setting                         | Explanation                                                                                                    | If too low                                                                                                    | If too high                                                                                                    |  |
|---------------------------------|----------------------------------------------------------------------------------------------------|----------------------------------------------------------------------------------------------------|----------------------------------------------------------------------------------------------------|--|
| Drying<br>temperature           | Heat applied in the print<br>zone removes water<br>and fixes the ink film to<br>the substrate. This<br>parameter determines<br>the substrate surface<br>temperature in the print<br>zone.                                        | Print quality defects<br>such as banding,<br>bleeding and<br>coalescence may<br>occur.                                                                                                    | Thermal marks may be seen on<br>the substrate; they may appear as<br>vertical banding in some colors.<br>The substrate may wrinkle on the<br>platen, causing vertical banding,<br>ink smears or substrate jams.                                    |  |
| Curing<br>temperature           | Curing is needed to<br>coalesce the latex<br>particles, creating a<br>polymeric film which<br>acts as a protective<br>layer encapsulating the<br>pigments. Curing is vital<br>to ensure the durability<br>of the printed images. | The print may emerge<br>not fully polymerized,<br>so that the ink smears<br>when rubbed with a<br>finger. In some cases<br>the print may appear<br>wet, or get a wet<br>appearance some<br>time after printing.<br>You may need a<br>higher number of<br>passes to get the print<br>to cure completely.                                                | The substrate may wrinkle under<br>the curing module, causing<br>substrate defects such as bubbles<br>or liner detachment. The substrate<br>wrinkles may also create vertical<br>banding or ink smears at the<br>beginning of the following print. |  |
| Heating<br>airflow              | Airflow helps to remove<br>the evaporated water<br>from the print zone and<br>thus allows more<br>efficient drying<br>conditions.                                                                                                | As a general rule, use                                                                                                    | the substrate family default value.                                                                                                    |  |
| Automatic<br>tracking<br>(OMAS) | The Optical Media<br>Advance Sensor<br>(OMAS) is an automatic<br>sensing device located<br>under the print platen<br>that tracks substrate<br>movement to provide<br>optimum advance<br>accuracy.                                | <ul> <li>Disable OMAS when:</li> <li>The substrate is porous and allows ink to pass through to the platen. Clean the OMAS sensor after using this type of substrate.</li> <li>You are instructed to do so by the front panel after substrate load or after a job, because the sensor is dirty or unable to track this particular substrate.</li> </ul> |                                                                                                    |  |

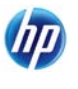

| Setting                              | Explanation                                                                                                    | If too low                                                                                                    | If too high                                                                                                    |
|--------------------------------------|----------------------------------------------------------------------------------------------------|----------------------------------------------------------------------------------------------------|----------------------------------------------------------------------------------------------------|
| Cutter<br>enabled                    | If enabled, the internal<br>cutter cuts the substrate<br>transversally after every<br>print.                                                                                                    | <ul> <li>Disable the cutter in the</li> <li>You want to increase</li> <li>You want to use the</li> <li>You want to cut the sexternal device.</li> <li>The leading edge of causes substrate jam</li> </ul> | e following cases:<br>e printing speed.<br>take-up reel.<br>substrate manually or with an<br>the substrate tends to curl and<br>s.                |
| Substrate<br>advance<br>compensation | Your printer was<br>calibrated at the factory<br>to ensure that it<br>advances the substrate<br>accurately when using<br>supported substrate<br>types in normal<br>environmental<br>conditions. However,<br>you may find it useful to<br>recalibrate substrate<br>advance in certain<br>circumstances:<br>- Unsupported<br>substrates: different<br>manufacturers provide<br>substrates with a wide<br>range of properties such<br>as thickness or stiffness,<br>which may benefit from<br>calibration.<br>- Unusual but stable<br>environmental<br>conditions: if you are<br>printing in unusual<br>conditions of<br>temperature or humidity<br>and those conditions<br>are expected to remain<br>stable, recalibration<br>may be beneficial. | <ul> <li>Dark lines appear<br/>when you use 4- or<br/>6-pass print<br/>modes.</li> <li>Graininess<br/>appears when you<br/>print at eight or<br/>more passes.</li> </ul>                                  | <ul> <li>White lines appear when you use 4- or 6-pass print modes.</li> <li>Graininess appears when you print at eight or more passes.</li> </ul> |

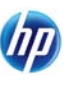

| Setting       | Explanation                                                                                                    | If too low                                                                                                    | lf too high                                                                                                    |
|---------------|----------------------------------------------------------------------------------------------------|----------------------------------------------------------------------------------------------------|----------------------------------------------------------------------------------------------------|
| Input tension | Tension is applied to the<br>substrate from the input<br>roll. It needs to be<br>constant over the full<br>width of the substrate.                                         | <ul> <li>The substrate<br/>skews and may<br/>become<br/>increasingly<br/>wrinkled in the<br/>printing zone.</li> <li>Substrate advance<br/>may be irregular,<br/>resulting in<br/>horizontal<br/>banding.</li> </ul>                                                          | The substrate may be permanently<br>deformed or damaged. Substrate<br>advance problems may appear in<br>extreme cases.                                                     |
| Vacuum        | Vacuum applied to the<br>substrate in the print<br>zone helps to hold the<br>substrate down on the<br>print platen, keeping the<br>distance to the<br>printheads constant. | <ul> <li>The substrate may<br/>lift up off the platen<br/>and touch the<br/>printheads. This<br/>can smear the<br/>printed image,<br/>cause a substrate<br/>jam or even<br/>damage the<br/>printheads.</li> <li>Vertical banding<br/>may appear due to<br/>cockle.</li> </ul> | For 'sticky' substrates, friction<br>could be too high and substrate<br>advance could become irregular,<br>resulting in horizontal banding or<br>irregular grainy patches. |

### Change substrate settings while printing

For your convenience, you can modify some substrate settings during printing so that you can see the effect immediately. The settings that you can adjust on the fly are as follows:

- Curing temperature
- Drying temperature
- Vacuum

To modify any of them, select the *icon* in the front panel > **Image quality maintenance > Adjust printing params** and choose the setting you want to adjust. Use the arrow keys to increase or decrease the values. When you have reached the value you want, press OK.

The rest of the job will be printed with the modified value(s), but they will be reset to the previous ones at the end of the current job. If you want to keep the modified value(s) for future jobs, you must change them in the RIP's media preset.

### Advanced settings

There are also a number of advanced parameters available for further optimization. **These should not be changed unless you have reached this point following the "troubleshoot substrate issues**" process. Remember that you can return at any time to the defaults using the "reset to defaults" feature in the RIP (if implemented by your RIP).

| Advanced substrate settings |                                            |                                  |                                            |                                    |                                              |                                    |                                              |                            |  |
|-----------------------------|--------------------------------------------|----------------------------------|--------------------------------------------|------------------------------------|----------------------------------------------|------------------------------------|----------------------------------------------|----------------------------|--|
| Substrate family            | Warm-up<br>drying<br>temperature<br>offset | Warm-up<br>curing<br>temperature | Warm-up<br>curing<br>temperature<br>offset | Cool-down<br>drying<br>temperature | Cool-down<br>drying<br>temperature<br>offset | Cool-down<br>curing<br>temperature | Cool-down<br>curing<br>temperature<br>offset | Minimum<br>drying<br>power |  |
| Self-Adhesive               | 10                                         | 95                               | 0                                          | 80                                 | 0                                            | 95                                 | 0                                            | 0.7                        |  |
| Banner                      | 10                                         | 95                               | 0                                          | 80                                 | 0                                            | 90                                 | 0                                            | 0.7                        |  |
| Film                        | 5                                          | 85                               | 0                                          | 80                                 | 0                                            | 100                                | 0                                            | 0.7                        |  |
| Fabric                      | 5                                          | 85                               | 0                                          | 80                                 | 0                                            | 90                                 | 0                                            | 0.7                        |  |
| Mesh                        | 10                                         | 85                               | 0                                          | 80                                 | 0                                            | 95                                 | 0                                            | 0.7                        |  |
| Paper-Aqueous               | 5                                          | 60                               | 0                                          | 75                                 | 0                                            | 85                                 | 0                                            | 0                          |  |
| Paper-Solvent               | 10                                         | 75                               | 0                                          | 75                                 | 0                                            | 90                                 | 0                                            | 0.7                        |  |
| HP Photorealistic           | 10                                         | 80                               | 0                                          | 75                                 | 0                                            | 85                                 | 0                                            | 0                          |  |
| Synthetic Paper             | 5                                          | 80                               | 0                                          | 75                                 | 0                                            | 85                                 | 0                                            | 0                          |  |

The advanced substrate settings are summarized in the table below:

The values on a green background in the table above can be modified from the RIP, but the ones on a gray background cannot. The latter are determined by printer firmware, change depending on the print mode, and are not user-modifiable. The values given here are the default ones for each substrate type (family), but can be further modified in printer firmware depending on the number of passes used, whether unidirectional or bidirectional print modes are being used, and whether low or high ink limits are being used.

You may notice that there is no "Warm-up drying temperature" column in the table above, only a "Warmup drying temperature offset" column. This offset is added to the "Drying temperature" main setting (see "Main settings" section, above), which is controlled by the RIP. This is different from the other offset values, which are added to internal firmware values that are not controlled by the RIP.

Before starting to print, the printer must reach the value resulting from adding the "green column" offset value with the corresponding "gray column" value. These combined values are displayed in the printer's front panel while the printer is preparing to start printing. Once they are achieved, the printing job specific settings values are then displayed and used.

The meaning of these parameters is explained in the table below:

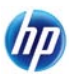

| Setting                                      | Explanation                                                                                                    | If too low                                                                           | If too high                                                                                                    |
|----------------------------------------------|----------------------------------------------------------------------------------------------------|--------------------------------------------------------------------------------------|----------------------------------------------------------------------------------------------------|
| Warm-up<br>drying<br>temperature<br>offset   | Offset added to the drying temperature (see<br>main settings). Their sum determines the<br>effective surface temperature that the<br>substrate in the print zone must reach before<br>printing starts. This sum value is displayed in<br>the printer front panel while the printer is<br>preparing to start printing. Once it is achieved,<br>the printing job specific settings values are<br>then displayed and used. | Bleeding or<br>coalescence may<br>appear in the first<br>200-300 mm of the<br>print. | A longer time to start<br>printing is required.<br>Vertical banding or ink<br>smears may occur.                                                                       |
| Warm-up<br>curing<br>temperature             | The temperature that the substrate in the curing zone must reach before printing starts.                                                                                                    | N/A – Determined<br>by printer<br>firmware.                                          | N/A – Determined by printer firmware.                                                                                                    |
| Warm-up<br>curing<br>temperature<br>offset   | Offset added to the warm-up curing<br>temperature. Their sum determines the<br>effective surface temperature that the<br>substrate in the curing zone must reach<br>before printing starts. This sum value is<br>displayed in the printer front panel while the<br>printer is preparing to start printing. Once it is<br>achieved, the printing job specific settings<br>values are then displayed and used.            | The beginning of<br>the print is not fully<br>dry or looks oily.                     | Substrate degradation<br>(bubbles, adhesive<br>detachment) at the<br>beginning of the print.                                                                          |
| Cool-down<br>drying<br>temperature           | The temperature that the substrate in the print zone must reach before the substrate stops moving.                                                                                                    | N/A – Determined<br>by printer<br>firmware.                                          | N/A – Determined by printer firmware.                                                                                                    |
| Cool-down<br>drying<br>temperature<br>offset | Offset added to the cool-down drying<br>temperature. Their sum determines the<br>effective safe surface temperature at which<br>the substrate can be under the drying module<br>without being damaged. At the end of a job,<br>the substrate does not stop moving until this<br>temperature is reached.                                                                                                    | A long time is<br>needed to finish<br>the print.                                     | The substrate at the<br>beginning of the next<br>print may be damaged<br>because it has stopped<br>moving under a too-<br>high temperature. This<br>case is uncommon. |
| Cool-down<br>curing<br>temperature           | The temperature that the substrate in the curing zone must reach before the substrate stops moving.                                                                                                    | N/A – Determined<br>by printer<br>firmware.                                          | N/A – Determined by printer firmware.                                                                                                    |
| Cool-down<br>curing<br>temperature<br>offset | Offset added to the cool-down curing<br>temperature. Their sum determines the<br>effective safe surface temperature at which<br>the substrate can be under the curing module<br>without being damaged. At the end of a job,<br>the substrate does not stop moving until this<br>temperature is reached.                                                                                                    | A long time is<br>needed to finish<br>the print.                                     | The end of the print<br>may be damaged if the<br>cutter is disabled.                                                                                                  |

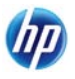

HP Designjet L25500 printer series Add New Substrate and Image Quality Troubleshooting

| Minimum<br>drying power | The minimum power applied in the drying<br>module while printing, so that the drying<br>resistor does not cool off too much in lightly<br>inked areas. | A heavily inked<br>area that comes<br>after a lightly inked<br>area will have<br>bleeding or<br>coalescence<br>defects. | The substrate is<br>damaged in blank or<br>lightly inked areas of<br>the print, especially at a<br>high number of passes. |
|-------------------------|----------------------------------------------------------------------------------------------------|----------------------------------------------------------------------------------------------------|----------------------------------------------------------------------------------------------------|
|-------------------------|----------------------------------------------------------------------------------------------------|----------------------------------------------------------------------------------------------------|----------------------------------------------------------------------------------------------------|

### **Temperature profile**

Many of the main and advanced substrate settings are related to temperature control, since this is a critical area for correct printing results with latex inks on a wide variety of substrates. The diagram below graphically represents the evolution of drying and curing temperatures during the various printing phases.

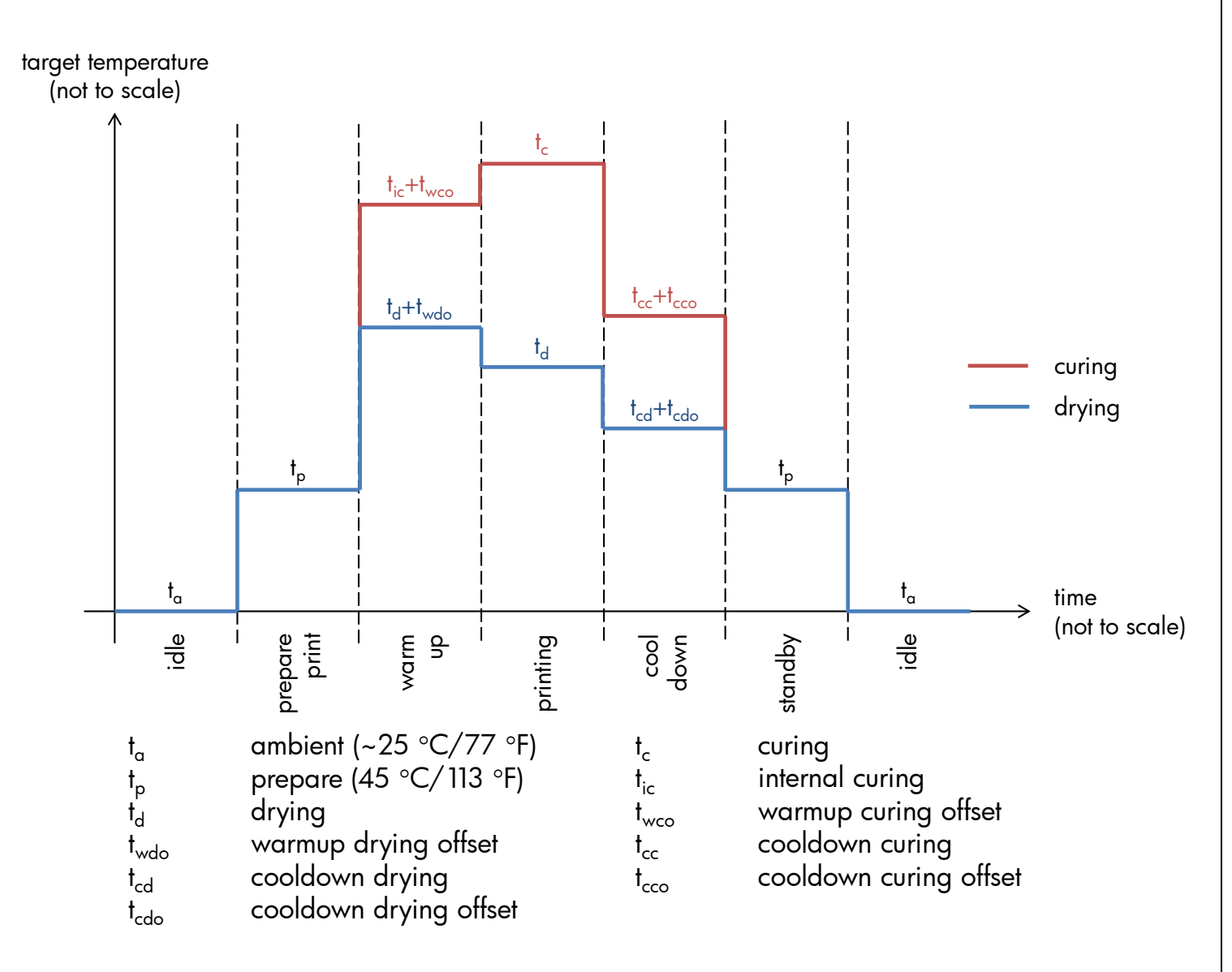

Note 1: Target temperatures and time are not to scale. For the specific values used for a given substrate type (family), consult the main and advanced settings tables above.

Note 2: Standby time can be modified through the printer's front panel, from firmware version 3.x onwards.

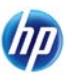

### **4. IMAGE QUALITY TROUBLESHOOTING**

Before continuing, please check the following items:

- Ensure that all previous steps in the "Add New Substrate" procedure have been followed.
- Check that the substrate physically loaded is the same that has been specified in the front panel and in the RIP.

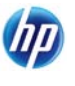

# Substrate jams, ink smears or deformation

| Problem description                                                                                                    | Cause                                                                                                    | Solutions                                                                                                    |
|----------------------------------------------------------------------------------------------------|----------------------------------------------------------------------------------------------------|----------------------------------------------------------------------------------------------------|
| Substrate jams or ink<br>smears at any<br>distance in the image                                                        | Substrate may have been<br>loaded with too much<br>skew.                                                                                                | Make sure that you have not skipped the<br>"Substrate was loaded with too much skew"<br>warning that appears during the substrate<br>loading process.                                                                                                    |
|                                                                                                    | The substrate is not flat<br>while printing.                                                                                                    | <ul> <li>Increase the vacuum level in steps of 10 mmH<sub>2</sub>O.</li> <li>Reduce the curing temperature. Probably at the same time you will need to increase the number of passes so that the ink will be adequately cured.</li> <li>Check whether there are fibers on the printheads.</li> </ul>                                                                                                    |
| Substrate jams, ink<br>smears or<br>deformations<br>(curling, bubbles)<br>only on the first<br>200 mm of the<br>image. | The initial portion of the<br>image has been affected<br>by the curing process of<br>the previous job. Try the<br>following solutions in this<br>order. | <ul> <li>Disable the cutter. This allows better substrate control at the beginning of the job.</li> <li>Set the extra bottom margin:</li> <li>Go to the front panel and select the icon a, then Substrate handling options &gt; Extra bottom margin. Set the margin to 100 mm, 150 mm or 200 mm as needed.</li> <li>This extra margin will apply only to jobs that start printing when printer is idle and when the cutter is disabled.</li> <li>Increase the vacuum level in steps of 10 mmH<sub>2</sub>O.</li> <li>Decrease the warm-up drying offset temperature in 5°C steps.</li> <li>Decrease the curing temperature offset in 5°C steps.</li> <li>If the problem is not solved or there are durability problems, increase the number of passes.</li> <li>Ensure that the substrate is stored in the same room where the printer is located.</li> </ul> |

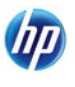

### Checking the ink quantity on the substrate

Check whether the ink quantities in your preset are adequate.

#### Too much ink

The patch shows one or more of the problems indicated on the drawings.

#### Solutions:

- Lower the ink quantity using your RIP (consult your RIP documentation).
- Choose a media preset that uses less ink. For example, self-adhesive presets use more ink than paper-aqueous presets.

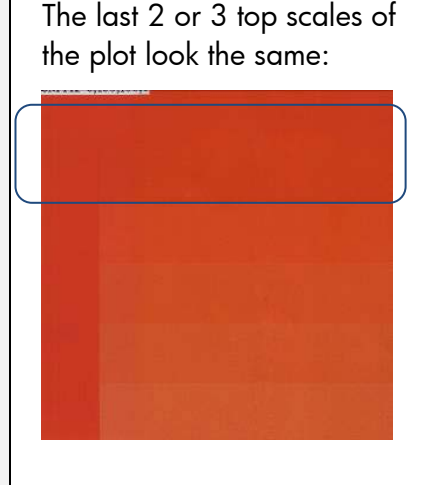

Horiz. banding:

Vertical banding:

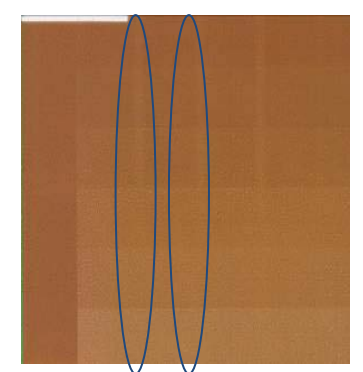

Coalescence:

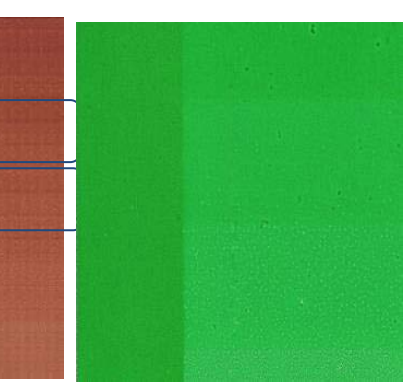

#### Too little ink

The whole plot looks washed out.

#### Solutions:

- Increase ink quantity (consult your RIP documentation).
- Try another media preset that uses more ink. For example, self-adhesive presets use more ink than paper-aqueous presets.

**NOTE:** Backlit applications usually require the "High Ink Level" option available in the RIP.

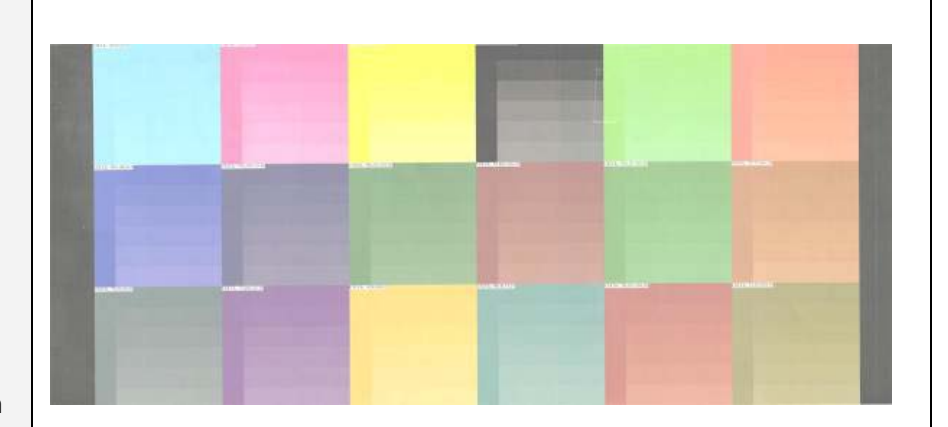

#### HP Designjet L25500 printer series Add New Substrate and Image Quality Troubleshooting

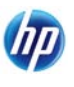

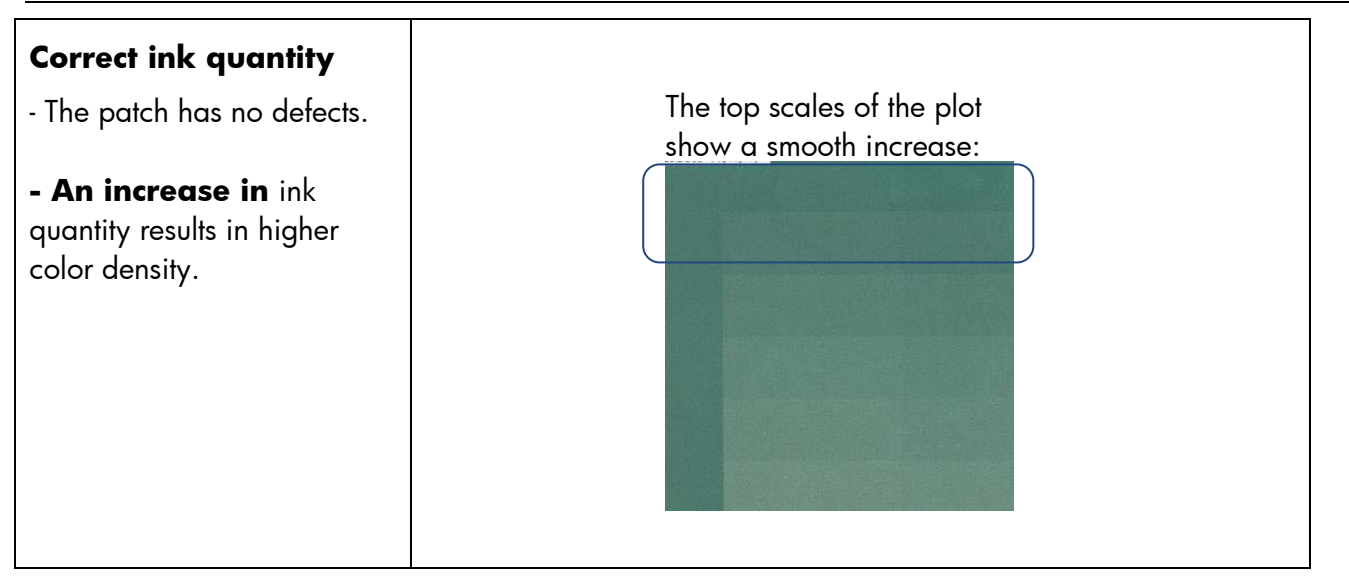

## Ink smudge and image durability problems

| Problem<br>description                                           | Solutions                                                                                                    |
|------------------------------------------------------------------|----------------------------------------------------------------------------------------------------|
| Ink smudges in any area<br>of the image when<br>touched.         | <ul> <li>Increase the curing temperature in steps of 5°C as many times as needed.</li> <li>If the substrate is damaged or you reach the limit in the RIP control, then increase the number of passes.</li> <li>Lower the ink quantity (getting less saturated colors).</li> </ul> |
| Ink smudges in the first<br>200 mm of the image<br>when touched. | <ul> <li>Increase the warm-up curing offset temperature in 5°C steps, as many times as needed.</li> <li>If the substrate is damaged or you reach the limit in the RIP control, then increase the number of passes.</li> </ul>                                                     |

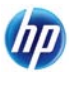

| Problem<br>description                   | Solutions                                                                                                    |
|------------------------------------------|----------------------------------------------------------------------------------------------------|
| Oily finish in any area of<br>the image. | <ul> <li>Do not store prints partially covered or with printed faces touching each other.</li> <li>Increase the curing temperature and drying temperature in steps of 5°C as many times as needed.</li> <li>Increase the number of passes.</li> <li>Decrease ink quantity (this is always an option).</li> <li>Notes:</li> <li>Check the prints 24 hours after printing to ensure that they are properly dried and cured (especially when using backlit films).</li> <li>Do not cover, roll or laminate the prints until you are sure the oily finish is no longer present.</li> <li>If you leave the print uncovered for a while, the oily appearance normally disappears.</li> </ul> |

# Graininess or coalescence in dark or saturated colors

| Problem description                                                                | Solutions                                                                                                    |  |
|------------------------------------------------------------------------------------|----------------------------------------------------------------------------------------------------|--|
| Graininess or ink coalescence<br>appears mainly in dark or<br>very saturated areas | <ul> <li>Use a higher number of passes or</li> <li>Lower the ink quantity through the RIP controls.</li> </ul> |  |
|                                                                                    |                                                                                                    |  |

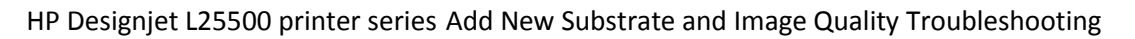

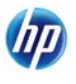

| Graininess appears in<br>different areas of the plot | <ul> <li>Ensure that vertical correction is disabled. Select the <sup>(1)</sup><br/>icon, "Image Quality Maintenance", then "Disable Vertical<br/>Correction".</li> <li>If the problem persists, perform printhead alignment. Select<br/>the <sup>(1)</sup> icon, choose "Image Quality Maintenance", then<br/>"Align Printheads" and "Auto PH alignment".</li> <li>To improve black and dark colors, you may find media<br/>presets with optimized dark-color reproduction. In<br/>particular HP Permanent Gloss Adhesive Vinyl and HP Air<br/>Release Cast Gloss Adhesive Vinyl contain specific print<br/>modes called "High-KOD". These print modes may<br/>sometimes produce a higher level of graininess.</li> <li>From 8 passes or more, adjust the substrate advance<br/>compensation by printing the Substrate Advance plot.<br/>Select the <sup>(3)</sup> icon in the front panel, then "Ink Quality<br/>Maintenance", "Substrate Calibration" and "Print<br/>adjustment plot". From this plot find the position of the<br/>lightest band and introduce the value into the RIP.</li> <li>If previous actions have not reduced the graininess level</li> </ul> |
|------------------------------------------------------|----------------------------------------------------------------------------------------------------|
|                                                      | sufficiently, increase the number of passes.<br>Note: With 4 or 6 passes it is unlikely that a substrate<br>advance problem will create graininess. See the <u>Horizontal</u><br><u>banding</u> section for more information. 8 passes or more tend<br>to have more graininess.                                                                                                    |

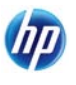

# Vertical banding

| Problem description                                                                                                    | Solutions                                                                                                    |  |
|----------------------------------------------------------------------------------------------------|----------------------------------------------------------------------------------------------------|--|
| Vertical banding due to wide straight<br>bands with different darkness and/or<br>graininess separated by about 0.8 in<br>(21 mm). You can typically find it in<br>some vinyl and banner substrates in<br>medium-density area fills such as<br>grays, violets and greens.                   | <ul> <li>Perform printhead alignment. Select the Si icon, choose "Image Quality Maintenance", then "Align Pritnheads" and "Auto PH alignment".</li> <li>If the banding persists, select the Si icon in the front panel, "Image Quality Maintenance", then "Enable Vertical Correction". It may generate some graininess.</li> <li>Note: Do not forget to select "Disable Vertical Correction" after finishing the job.</li> </ul> |  |
| Vertical banding due to thin straight<br>bands with different darkness<br>separated by about 0.8 in (21 mm).<br>You can typically find it in the first<br>150–200 mm of the plot in some vinyl<br>and banner gloss substrates in high<br>density area fills or in backlit<br>applications. | <ul> <li>If possible, reduce ink quantity.</li> <li>Disable the cutter.</li> <li>Try using a higher number of passes.</li> <li>If applicable, select in your RIP "Group jobs together" so that the temperatures in the printer are kept more stable between jobs.</li> <li>Optimize black and dark colors using HP media presets following the recommendations stated in the <u>Color reproduction tricks</u> section.</li> </ul> |  |

HP Designjet L25500 printer series Add New Substrate and Image Quality Troubleshooting

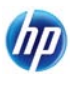

| Problem description                   | Solutions                                                                                                    |
|---------------------------------------|----------------------------------------------------------------------------------------------------|
| Irregular or isolated vertical bands. | <ul> <li>Increase the vacuum in steps of 10mmH<sub>2</sub>O.</li> <li>In backlit applications, increase the number of passes to 20 or more and change the drying temperature up and down in steps of 5°C.</li> <li>If it happens at the beginning of the job, try disabling the cutter and advancing the substrate manually about 100–150 mm before printing the first plot.</li> </ul> |

# Horizontal banding

| Problem description                                                                     | Cause                                                                                                    | Solutions                                                                                                    |
|-----------------------------------------------------------------------------------------|----------------------------------------------------------------------------------------------------|----------------------------------------------------------------------------------------------------|
| The banding affects<br>most colors; visible<br>bands are thick and<br>not well defined. | The printheads could be<br>misaligned. This is likely if<br>you performed printhead<br>alignment on another<br>substrate, or you have not<br>done so for a long time, or<br>there has been a substrate<br>jam. | <ul> <li>Perform printhead alignment. Select the <sup>(3)</sup> icon, choose Image Quality Maintenance, then Align Printheads and Auto PH alignment.</li> <li>Try using a higher number of passes.</li> </ul> |

#### HP Designjet L25500 printer series Add New Substrate and Image Quality Troubleshooting

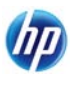

| Problem description                                                                                                    | Cause                                                                                                    | Solutions                                                                                                    |
|----------------------------------------------------------------------------------------------------|----------------------------------------------------------------------------------------------------|----------------------------------------------------------------------------------------------------|
| The banding is<br>affecting all the<br>colors across the job<br>and is produced by<br>thin horizontal lines<br>(dark or light). | If you are using 4 or 6<br>passes, the cause could be a<br>substrate advance problem.<br>Note: With 8 passes or<br>more, it is unlikely that a<br>substrate advance problem<br>will create banding. See the<br>graininess section for more<br>details. | <ul> <li>During printing, try to reduce</li> <li>Horizontal Banding by changing the</li> <li>Substrate Advance</li> <li>Compensation parameter with the arrow keys through the "on-the-fly"</li> <li>button in the Front Panel. Select the <sup>(3)</sup></li> <li>icon, choose Image Quality</li> <li>Maintenance, Substrate Advance</li> <li>Calib and Substrate Advance</li> <li>Compensation.</li> <li>If the print shows dark lines then increase the substrate advance compensation.</li> <li>If the print shows light lines then decrease the substrate advance compensation.</li> <li>At the end of the job, the value will be reset to the previous one. If you want to apply your manual correction to</li> </ul> |
|                                                                                                    |                                                                                                    | subsequent jobs, do not forget to store<br>the value in the RIP media preset.                                                                                                    |

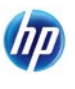

| Problem description                                | Cause                                                                                                    | Solutions                                                                                                    |
|----------------------------------------------------|----------------------------------------------------------------------------------------------------|----------------------------------------------------------------------------------------------------|
| The banding affects<br>one or only some<br>colors. | The cause could be a defective printhead.                                                                                               | Step 1: Select the <i>icon</i> , then "Image<br>Quality maintenance", then go to<br>"Clean Prinheads" and "Print Test<br>plot".<br>Check whether any of the printheads<br>has a significant number of missing<br>nozzles. If so, perform a "Clean PHs<br>procedure" on the affected printhead.<br>After doing so, repeat your print to see<br>whether the banding problem persists.<br>Step 2: If the problem persists, repeat<br>step 1.<br>Step 3: If the problem persists, try<br>performing the Manual Printhead<br>Alignment procedure. When done,<br>repeat your print.<br>Step 4: If the problem still persists,<br>then repeat the "Print Test plot". Identify<br>the printhead with most missing<br>nozzles and replace it.<br>Lower the ink quantity of that specific<br>color. |
|                                                    | If bands appear and<br>disappear intermittently<br>along the job, the printheads<br>could need a more intense<br>printhead maintenance. | On the printer's front panel, select the<br>icon is, then select "Image quality<br>maintenance" and "Enable extra PH<br>cleaning".<br>Remember to disable this option once<br>plot is printed as it shortens the life of<br>the printhead cleaning kit.                                                                                                    |

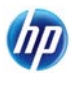

| Problem description | Cause                                                                                  | Solutions                                                                                                    |
|---------------------|----------------------------------------------------------------------------------------|----------------------------------------------------------------------------------------------------|
|                     | Another cause could be a fiber attached to the ink funnel or to any of the printheads. | <ul> <li>First check the ink funnel in the following way:</li> <li>1. Select the icon, then "Replace PH cleaning kit".</li> <li>2. When the message "Open the right door to replace the PH cleaning kit" is displayed, press the Cancel button on the front panel.</li> <li>3. When the message "Press OK to continue with the ink funnel replacement or x to cancel it?" is displayed, press OK. Then follow the instruction "Open window".</li> <li>4. When the message "Replace the ink funnel and press OK when done or press x to cancel the replacement" is displayed, take out the ink funnel and remove any fibers attached to it.</li> <li>5. Follow the instructions "Close window to continue" and then the message "Ink funnel replacement finished successfully" will be displayed.</li> <li>6. To finish the operation, you need to select the icon, then "Image Quality maintenance", then go to "Clean Prinheads" and "Clean all".</li> <li>If the ink funnel did not have any fibers or particles and the problem persists, then check the printheads, selecting the icon is and the "Replace printhead" option. Inspect one at a time and gently remove any fibers that you may see attached to them.</li> </ul> |

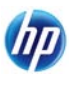

| Problem<br>description                                     | Cause                                                                                                    | Solutions                                                                                                    |
|------------------------------------------------------------|----------------------------------------------------------------------------------------------------|----------------------------------------------------------------------------------------------------|
| The banding affects<br>mostly dark or<br>saturated colors. | If banding is only in <b>area</b><br><b>fills near the edges</b> of<br>the substrate, the cause<br>could be insufficient drying<br>of the ink. | <ul> <li>If possible, reduce the ink quantity in your RIP options.</li> <li>Use a higher number of passes.</li> <li>You can also reduce the ink quantity of these colors.</li> </ul>          |
|                                                            | Banding in any area of the<br>job could be caused by an<br>inaccurate color profile.                                                           | Optimize black and dark colors using<br>HP media presets or creating a new<br>media preset following the<br>recommendations stated in the <u>Color</u><br><u>reproduction tricks</u> section. |

# Misaligned colors or lack of sharpness

| Problem description                                                                            | Solutions                                                                                                    |
|------------------------------------------------------------------------------------------------|----------------------------------------------------------------------------------------------------|
| Colors look shifted in any direction or<br>text, lines or solid areas are rough or<br>blurred. | <ul> <li>The printheads could be misaligned. This is likely if you have not aligned the printheads for a long time, you have performed the alignment with another substrate or there has been a substrate jam.</li> <li>Perform printhead alignment. Select the <sup>(3)</sup> icon, choose "Image Quality Maintenance", then "Align Pritnheads" and "Auto PH alignment".</li> </ul> |

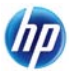

### Black areas look hazy or image gloss is not completely uniform

| Problem description                                   | Solution                                                                                                    |
|-------------------------------------------------------|----------------------------------------------------------------------------------------------------|
| Black areas do not look<br>totally dark or look hazy. | <ul> <li>Use a higher number of passes.</li> <li>Laminate the printed image.</li> <li>Optimize black and dark colors using HP media presets following the recommendations in the <u>Color reproduction tricks</u> section.</li> </ul> |

### Stains or uneven finishing of image

| Problem description                                                        | Solutions                                                                                                    |
|----------------------------------------------------------------------------|----------------------------------------------------------------------------------------------------|
| Area fills show subtle<br>stains or an uneven<br>appearance after storage. | <ul> <li>Prints should be stored either totally covered or totally uncovered.</li> <li>Avoid prolonged contact between two printed faces.</li> <li>These problems tend to disappear once the substrate is left uncovered for some time.</li> <li>Make sure that it is not a substrate coating defect. Try another roll or batch of substrate.</li> </ul> |

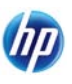

### **5. HOW TO PRINT FASTER**

The "Add New Substrate" procedure already described will give you sellable indoor print quality for the majority of available substrates. However, sometimes substrates support faster printing while providing adequate quality for many applications.

This section describes tips to speed up printing:

- Decrease the number of passes. Bear in mind that:
  - o 8-pass printing may have more graininess than 10 passes and beyond.
  - 4- and 6-pass printing is more sensitive to substrate advance problems.
  - 4- and 6-pass printing may provide better results if the ink quantity is reduced in the RIP.
  - 4- and 6-pass printing may need lower ink usage for the ink to dry properly.
  - High-ink-limit printing is available only for 10 passes or more.
  - Decreasing passes may make it more difficult to find an appropriate curing temperature setting, and may make it more sensitive to ambient temperature and humidity conditions.

#### • Take advantage of the "concatenated plots" feature

If a job is sent while the previous one is being printed, the plots are concatenated and then finishing time is saved.

#### • Disable the cutter

In most substrates this speeds up the Finishing Print stage.

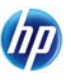

### **6. PRINTER COLOR CALIBRATION AND SUBSTRATE COLOR PROFILING**

The printer can already be used with the color preset you have selected when following the "**Add New Substrate**" procedure. However, depending on your color accuracy requirements, you may want to do the following:

#### - Color-calibrate the printer

This operation measures the current color performance of your printer and brings it to a known stable point. This is useful if you need color consistency over time—even if you change ink cartridges or printheads. The procedure should be repeated whenever the ambient conditions change significantly or after changing any printhead. See your RIP manual for details on how to launch the calibration.

#### - Color-profile your substrate

If the color profile you are using corresponds to a substrate other than the one in your printer, then the colors may not be completely accurate. If this is a problem, you can proceed to profile your substrate using your RIP's usual process. Consult your RIP documentation for more details.

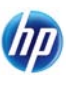

### **7. COLOR REPRODUCTION TRICKS**

Latex inks are a new technology, and there are some important guidelines when doing color separations (such as when creating or modifying a new media preset within your RIP) that will help to optimize the printer output in terms of color gamut, ink usage and print quality. These are as follows:

- 1. To achieve the best dark colors in vinyl gloss and other substrates, please use as much black as possible and as little composite (CMY) as possible when creating the ICC profile.
- 2. Light inks should be avoided as much as possible in high-density colors such as secondaries and tertiaries (dark red, blue, green...).
- 3. Light inks should be restricted to the lowest-density colors, starting the use of dark inks as early as possible. Typically, a color of more than 50% density should not contain any light inks.
- 4. Light inks should be used at most at 50% quantity of its maximum quantity. An excessive amount of light inks might create gloss artifacts in vinyl gloss substrates

Please, refer to your RIP documentation on how to create or modify media presets.

Presets created for HP-branded substrates have been created following the recommendations stated above in order to optimize black and dark colors. You can try them selecting the HP media preset for your substrate family in <a href="http://www.hp.com/go/L25500/solutions">http://www.hp.com/go/L25500/solutions</a>.

To improve black and dark colors even for non-HP branded self-adhesive vinyl substrates, you may find media presets with optimized dark-color reproduction. In particular, HP Permanent Gloss Adhesive Vinyl and HP Air Release Cast Gloss Adhesive Vinyl contain specific print modes called "High-KOD".

### **8. SUMMARY OF COMMON SUBSTRATE PROBLEMS**

Here is the table of common problems and the RIP parameters that can be changed in order to solve the problem. There is also a potential side effect that you may see in some cases.

| Problem                                                                         | Parameter                                                                          | Increase/<br>Decrease           | Potential side effect                             |
|---------------------------------------------------------------------------------|------------------------------------------------------------------------------------|---------------------------------|---------------------------------------------------|
| Durability problems,<br>ink smudges or oily<br>finish                           | Curing<br>temperature                                                              | Increase                        | Substrate jam, ink smears, damaged substrate      |
|                                                                                 | Number of passes                                                                   | Increase                        | Reduction in printing speed                       |
| Substrate jam, ink<br>smears, damaged<br>substrate                              | Curing<br>temperature                                                              | Decrease                        | Durability loss (smudge) or oily finish           |
|                                                                                 | Vacuum change<br>and Disable cutter                                                | Increase                        | Substrate skew                                    |
|                                                                                 | Top and/or bottom margins                                                          | Increase                        | Substrate waste                                   |
|                                                                                 | Drying<br>temperature                                                              | Decrease                        | Image quality: more coalescence<br>and/or banding |
|                                                                                 |                                                                                    |                                 | Durability loss (smudge) or oily finish           |
| Horizontal and/or thin<br>vertical banding in<br>highly saturated area<br>fills | Drying<br>temperature                                                              | Increase                        | Substrate jam, ink smears, damaged substrate      |
|                                                                                 | Ink limits                                                                         | Decrease<br>(depends on<br>RIP) | Color gamut loss                                  |
|                                                                                 | Number of passes                                                                   | Increase                        | Reduction in printing speed                       |
|                                                                                 | Modify color<br>separations and<br>black and dark<br>color generation<br>resources |                                 |                                                   |
| Graininess, color mis-<br>registration or lack of<br>sharpness                  | Printhead<br>alignment                                                             |                                 |                                                   |
|                                                                                 | Substrate<br>advance<br>calibration<br>troubleshooting<br>process                  |                                 |                                                   |

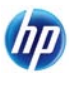

| Problem                                                              | Parameter                                                                 | Increase/<br>Decrease | Potential side effect                        |
|----------------------------------------------------------------------|---------------------------------------------------------------------------|-----------------------|----------------------------------------------|
| Black areas look hazy<br>or image gloss is not<br>completely uniform | Modify color<br>separations and<br>black color<br>generation<br>resources |                       |                                              |
|                                                                      | Drying<br>temperature                                                     | Increase              | Substrate jam, ink smears, damaged substrate |
|                                                                      | Number of passes                                                          | Increase              | Reduction in printing speed                  |
|                                                                      | Curing<br>temperature                                                     | Decrease              | Durability loss (smudge) or oily finish      |